(市町村用 No.1)

2024 (令和6) 年2月

## 評価センター提供用データの提供要領等について

### 1 対象となるデータについて

令和6年度課税分の固定資産税路線価等公開情報に係るデータです。

令和6年度は評価替え基準年度に当たるため、全ての市町村が集約の対象となり ます。なお、宅地の評価方法において、<u>路線価に基づいた「市街地宅地評価法」を適</u> <u>用せず、「その他の宅地評価法」を全域で適用している市町村も対象となる</u>ことを申 し添えます。

## 2 データ作成に当たって

○業者等委託によりデータを作成する市町村

以下留意事項を委託業者に共有してください。

- (1)作成したデータを「データ定義書」にしたがって、Shape 形式のフォーマットに変換してください。
- (2)変換後、「論理チェックプログラム」でエラーが発生しているかどうかのチ ェックを必ず行い、エラーがないことをご確認お願いします。
- (3) チェック後のデータを「路線価等システム」(Ver. 5.00)の「データ入出力 プログラム」で出力し作成してください。提供する CD-R または DVD-R (以下 「CD 等」という。)には、全国地方公共団体コードの付番のあるフォルダだ けを取り込み、他のエクセルデータ等は取り込まないでください。
  - なお、「データ定義書」及び「論理チェックプログラム」は、一般財団法人 資産評価システム研究センターホームページからダウンロードできます。 (https://www.recpas.or.jp/)
- (4)「路線価等システム」の<u>背景地図は、日本測地系で管理</u>されていますので、 データ作成に当たってはご注意ください。
- ○「路線価等業務管理システム」(以下、「路線価等システム」という)を使用し、 データを作成する市町村

提供していただくデータの作成方法は、「評価センター提供用データの作成マニ ユアル」(市町村用 No. 2)を参照してください。

## 3 提供時データ形式について

作成したデータを提供される際、フォルダ内が下図のような状態になっているこ とを確認してください。データ形式は SHP、DBF、SHX ファイルの形式(以下、「SHP ファイル等」という)で、21 個の SHP ファイル等と1 個のテキストドキュメント が あることを確認してください。これ以外のデータは不要です。

「路線価等システム」からのデータ出力方法は「評価センター提供用データの作成 マニュアル」27ページを参照ください。

| 名前             | 更新日時             | 種類                     | サイズ      |
|----------------|------------------|------------------------|----------|
| 📄 48001.log    | 2023/01/17 16:54 | テキスト ドキュメント            | 1 KB     |
| HYOJ_ANN.DBF   | 2023/01/17 16:54 | DBF ファイル               | 164 KB   |
| HYOJ_ANN.SHP   | 2023/01/17 16:54 | SHP ファイル               | 9 KB     |
| HYOJ_ANN.SHX   | 2023/01/17 16:54 | SHX ファイル               | 3 KB     |
| HYOJ_SYM.DBF   | 2023/01/17 16:54 | DBF ファイル               | 164 KB   |
| 🗋 нүој_sym.shp | 2023/01/17 16:54 | SHP ファイル               | 9 KB     |
| HYOJ_SYM.SHX   | 2023/01/17 16:54 | SHX ファイル               | 3 KB     |
| JYOU_ANN.DBF   | 2023/01/17 16:54 | DBF ファイル               | 18 KB    |
| 🗋 JYOU_ANN.SHP | 2023/01/17 16:54 | SHP ファイル               | зKB      |
| JYOU_ANN.SHX   | 2023/01/17 16:54 | SHX ファイル               | 1 KB     |
| JYOU_LIN.DBF   | 2023/01/17 16:54 | DBF ファイル               | 19 KB    |
| JYOU_LIN.SHP   | 2023/01/17 16:54 | SHP ファイ <mark>ル</mark> | 61 KB    |
| 🗋 JYOU_LIN.SHX | 2023/01/17 16:54 | SHX ファイル               | 1 KB     |
| ROSN_ANN.DBF   | 2023/01/17 16:54 | DBF ファイル               | 1,140 KB |
| ROSN_ANN.SHP   | 2023/01/17 16:54 | SHP ファイル               | 107 KB   |
|                | 2023/01/17 16:54 | SHX ファイル               | 31 KB    |
| ROSN_LIN.DBF   | 2023/01/17 16:54 | DBF ファイル               | 1,152 KB |
| ROSN_LIN.SHP   | 2023/01/17 16:54 | SHP ファイル               | 379 KB   |
| ROSN_LIN.SHX   | 2023/01/17 16:54 | SHX ファイル               | 31 KB    |
| ROSN_SYM.DBF   | 2023/01/17 16:54 | DBF ファイル               | 2,289 KB |
| ROSN_SYM.SHP   | 2023/01/17 16:54 | SHP ファイル               | 214 KB   |
| ROSN_SYM.SHX   | 2023/01/17 16:54 | SHX ファイル               | 62 KB    |
|                |                  |                        |          |

# 4 データの提供方法について

データは、CD 等に収録して次のとおりご提供お願いします。CD 等を都道府県の市 町村税担当課に送付するに当たっては、必ずケースに入れ、搬送中に毀損すること のないよう十分留意してください。

- (1) CD 等への記載
  - CD 等には、次の項目を油性ペン等で直接記載するかまたは記載したラベルを 貼付して提供してください。
    - ・都道府県名
    - 市町村名
    - ・全国地方公共団体コード(検査数字を除く5桁)
    - ・(データの作成を外部に委託した場合)提供データ作成会社等の名称、住 所、電話番号、担当者名
- (2) CD 等のケースへの記載
  CD 等のケースにも、(1)の項目を油性ペン等で直接記載するか、または記載
  したラベルを貼付して提供してください。
- (3) 時点修正後(令和5年7月1日)の標準宅地価格、路線価のデータを提供す る市町村にあっては、CD等及びCD等のケースに貼付するラベル等に<u>朱書き</u> で「時点修正後」と表示してご提供お願いします。(地価マップで時点修正 後令和5年7月1日時点の価格表示となります)
- (4) 合併した市町村で、合併前の旧市町村単位のデータを提供する場合、CD等及びCD等のケースに貼付するラベル等に<u>朱書きで「合併前のデータ」と表示</u>してご提供お願いします。また、この場合、市町村名及び全国地方公共団体コードは、それぞれ合併前の旧市町村名、合併前の旧全国地方公共団体コード(5桁)を記載してください。

### 5 データの提供先及び提供期限について

都道府県の市町村税担当課あてに、同課の指定する期限までにご提供お願いし ます。

- 6 提供いただいたデータについて
  - (1) 集約した固定資産税路線価等の公開情報を、都道府県単位で DVD-ROM に取りまとめ、都道府県及び市町村に7月中に配付する予定です。
  - (2) 集約した固定資産税路線価等の公開情報は、(1)の配付のほか当センターホ ームページで公開している「全国地価マップ」に、加工等せず7月中に掲 載する予定です。(https://www.chikamap.jp/)

### 7 窓口でのパソコンによる路線価等の公開について

このたび、当センター提供用として作成していただいたデータは、「路線価等情報公開システム」により公開に用いることができます。ぜひ、窓口でご活用ください。

8 よくある質問(Q&A)

当センターには、市町村から多くの質問が寄せられますので、メール (teisyutsu@recpas.or.jp)で問い合わせをお願いいたします。 提供データの作成方法等については、別添の「評価センター提供用データの作成 マニュアル」をご一読ください。 なお、以下によくある質問を掲載しましたので参考にしてください。

- 「路線価等システム」 インストール・起動関連
  - Q 「路線価等システム」のインストールマニュアルはありますか。
  - A 当センターHP⇒トップ画面左のメインメニューの「路線価等公開情報のデー タ提供」⇒「路線価等システム Ver. 5.00 インストールプログラムのダウンロー ド」⇒「路線価等システム Ver. 5.00 インストールマニュアル」をご覧ください。
  - Q 「路線価等システム」のインストールができない(先に進めない)。
  - A 各市区町村内でセキュリティがかかっている場合があります。情報システム担 当部署へご確認いただき、解決しない場合はメールでお問い合わせください。
  - Q DVD-ROMの中に「RosenInstall.exe」(又はRosenInstallStart.exe)という名前 のファイルが見つからない。
  - A パソコンの設定でファイル名拡張子を非表示としている場合、「.exe」の文字が 表示されません。この場合、「RosenInstall」(又はRosenInstallStart)と表 示されたファイルを実行し、セットアップを開始してください。
    - (注) 同じフォルダ内にある「RosenInstall. exe. config」は別ファイルのため実行しないでください。
  - Q 「Microsoft .NET Framework 3.5がインストールされていない」旨のメッセー ジが出て、インストールできない。
  - A 当センターHP⇒トップ画面左のメインメニューの「路線価等公開情報のデー タ提供」⇒「路線価等システム Ver. 5.00 インストールプログラムのダウンロー ド」⇒「路線価等システム Ver. 5.00 インストールマニュアル」のP3を参照 ください。
  - Q 「インストール作業中にエラーが発生しました。文字列の長さを0(ゼロ)に することはできません。」というエラーメッセージが表示される。
  - A パソコンの管理者権限がないユーザーがインストールを行う際に、エラーメッ セージが表示されます。システム管理者等の管理者権限ユーザーでログイン し、インストールを行ってください。

- Q インストールの途中でパソコンが固まってしまい「応答なし」になった。
- A DVD-ROMから直接インストールを行った際に、DVD-ROMの読み込みが途中で失敗 している可能性があります。DVD-ROM内のファイルをすべてパソコンのローカル ドライブ内にコピーし、再度インストールを行ってください。
- Q 「路線価等システム」を起動する際のパスワードがわからない。
- A 初期パスワードは kotei です。ただし、各市町村において過去にパスワードを変 更している場合には、当センターでは把握はできません。もし変更後のパスワー ドがわからない場合は、お手数ですがシステムの再インストールをして ください。
- ○データ作成関連
  - Q R6評価替えに対応した事前処理とは。
  - A 時点修正率期間コード、時点修正率期間等を令和6評価替え基準年度に対応さ せるための処理です。

(「評価センター提供用データの作成マニュアル」5ページ参照)

- Q 時点修正率期間はいつからいつまでか。
- A 令和6年度課税分の時点修正率期間は、令和5年1月1日から令和5年7月1日 の半年間です。
  - (「評価センター提供用データの作成マニュアル」17・25ページ参照)
- Q 路線価線、標準宅地、状況類似地域を新設・移動・削除したい。処理方法についてのマニュアルはありますか。
- A 当センターHP⇒トップ画面左のメインメニューの「路線価等公開情報のデータ
  提供」⇒「「路線価等業務管理システム」活用の手引き」をご覧ください。
- Q 「全国地価マップ」では、どこに入力した部分の価格が掲載されるのか。
- A 路線価は、提供データ作成時<u>「E」欄</u>の路線価(円/m<sup>2</sup>)に入力した価格です (「評価センター提供用データの作成マニュアル」17ページ参照)

標準宅地価格は、提供データ作成時<u>[H]欄</u>の価格(円/m)に入力した価格です。 (「評価センター提供用データの作成マニュアル」24ページ参照)

- Q 標準宅地価格・路線価が、入力エラーとなってしまった。
- A 例えば、「50000(円)」を「50,000」と入力している場合は、「50000」(カンマ「,」なしの生数字)で入力してください。
  - (「評価センター提供用データの作成マニュアル」16・24ページ参照)

○地価マップ関連

Q 提供したデータに誤りがあった。

A 月2回の地価マップ定期更新のタイミングで処理いたしますので、再提供差し 替え用データ(修正分だけでなく、全件のデータ)をセンターへ直接メール又は 郵送で送付してください。その際、修正データの価格時点(価格調査基準日 R5.1.1 or 時点修正後の価格)も併せてお伝えください。ただし、すでにセンタ ーから送付した DVD については差し替えることができません。なお、過年度分も 修正がある場合は、年度別にフォルダを分けて送付してください。

### 9 その他

当センターへお問い合わせの際は、以下のメールアドレスまでお願いいたします。

【問合せ先】

一般財団法人資産評価システム研究センター 業務部
 e-mail:teisyutsu@recpas.or.jp